Krungthai Corporate Online สำหรับลูกค้าหน่วยงานภาครัฐ

# การเตรียมความพร้อมเพื่อใช้งาน 2FA ผู้ดูแลระบบ (ADMIN)

22 สิงหาคม 2565

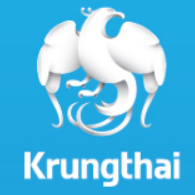

# Agenda

การแก้ไขข้อมูลหมายเลขโทรศัพท์มือถือของ User
ผู้ใช้งาน (Authorizer) ให้ถูกต้องและเป็นปัจจุบัน เพื่อ
ใช้ในการรับ OTP (รหัสผ่านใช้ครั้งเดียว) สำหรับอนุมัติ
รายการ

### 1. การเข้าใช้งานระบบ Krungthai Corporate Online

2. คลิกเลือก Krungthai Corporate Online

#### การเข้าใช้งาน Krungthai Corporate online กลุ่มภาครัฐ

**เข้า URL :** <u>https://www.krungthai.com</u> > บริการออนใลน์ > Krungthai Corporate Online

#### คลิกเลือก บริการออนใลน์

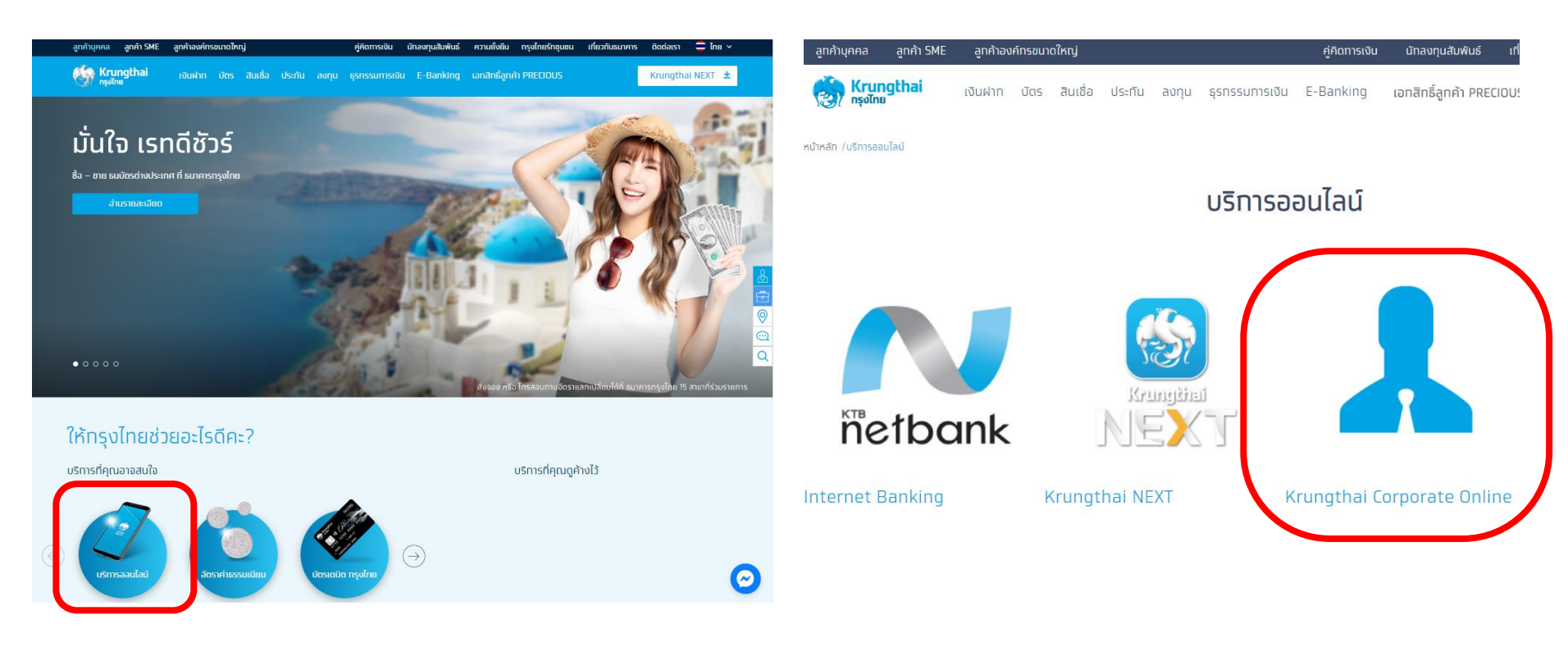

## 1. การเข้าใช้งานระบบ Krungthai Corporate Online

#### การเข้าใช้งาน Krungthai Corporate online กลุ่มภาครัฐ

**เข้า URL :** <u>https://www.krungthai.com > บริการออนใลน์ > Krungthai Corporate Online</u>

3. คลิกเลือก Krungthai Corporate (รูปแบบใหม่)

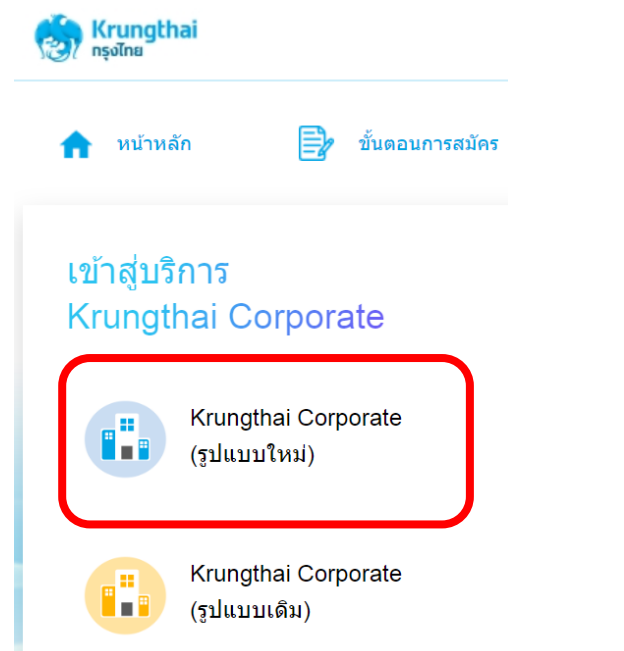

4. กรอกข้อมูลเพื่อ login

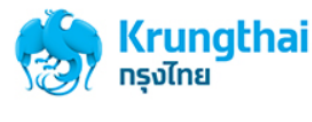

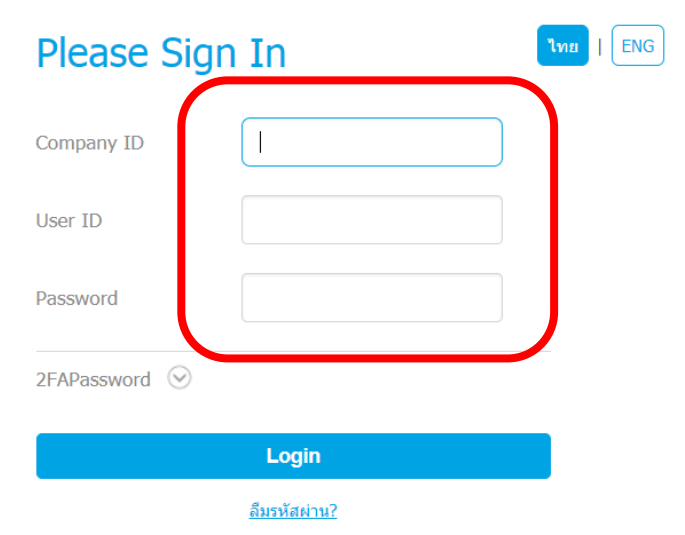

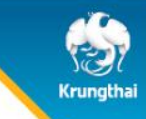

## 1. การเข้าใช้งานระบบ Krungthai Corporate Online

ADMIN1 (Company Admin Maker) แก้ไขข้อมูล User ผู้ใช้งาน (Authorizer) ให้ ถูกต้องและเป็นปัจจุบัน

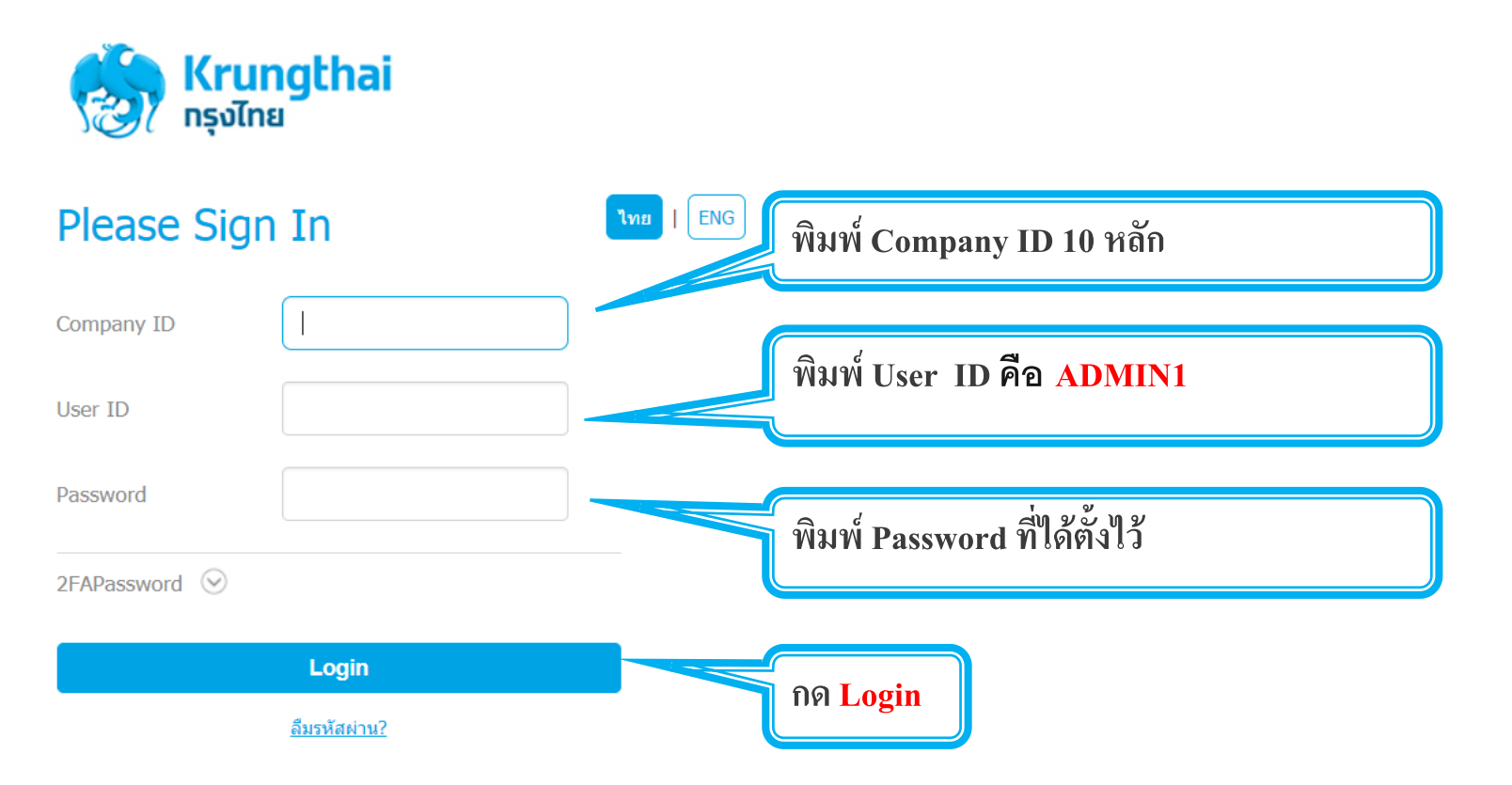

| III Ienu 1. กดปุ่ม MENU         |
|---------------------------------|
| COMPANY PROFILE                 |
| עSER PROFILE 2. הא USER PROFILE |
| LOA                             |
| PASSWORD                        |
| <b>ACTIVITIES LOGS</b>          |
|                                 |

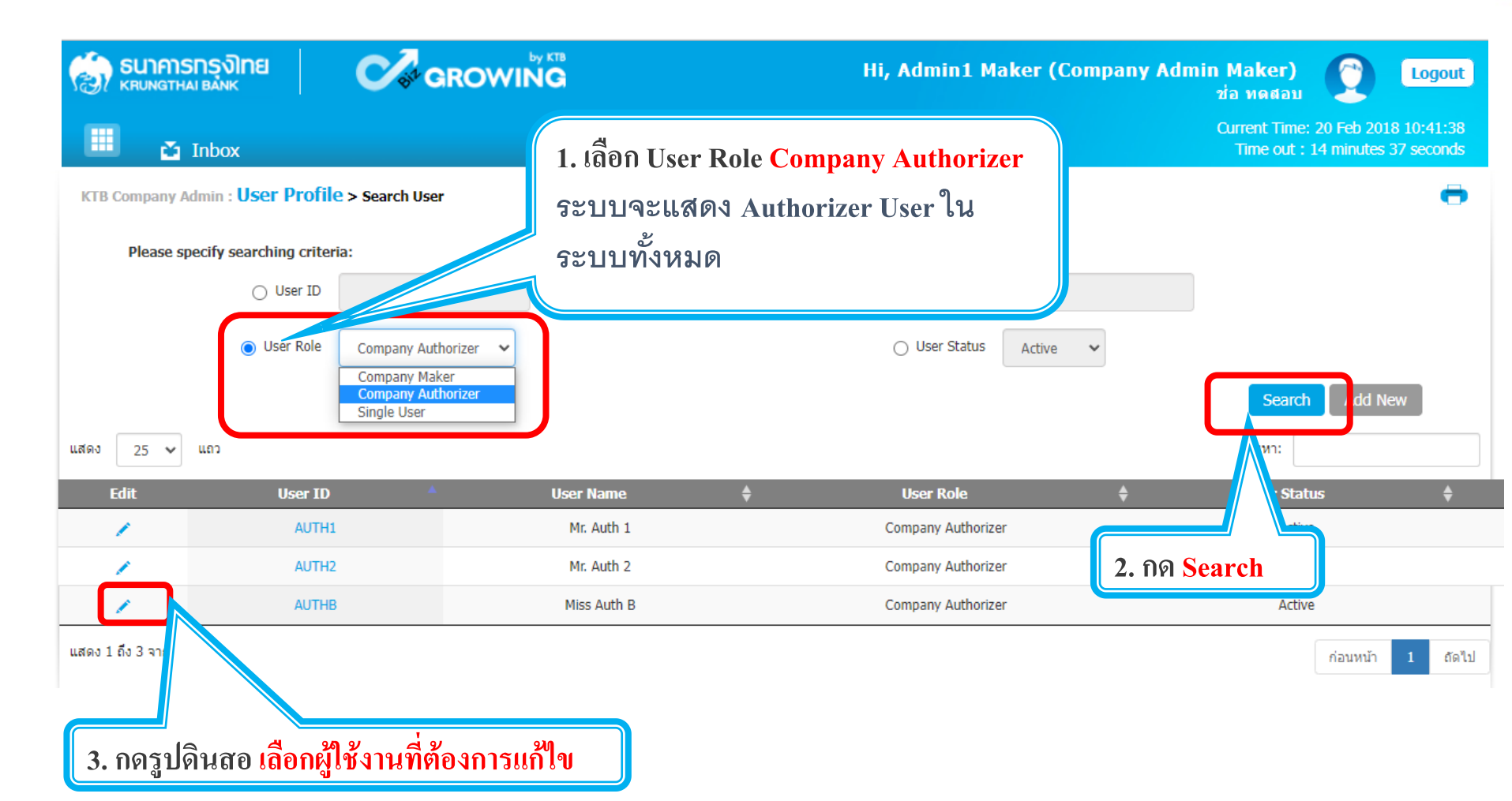

KTB Company Admin : User Profile > Edit User

| Deference #                                                                                                    |                                                                                                    | * Deference Date                                                                                              |                                                                                         |                                                               |
|----------------------------------------------------------------------------------------------------|----------------------------------------------------------------------------------------------------|----------------------------------------------------------------------------------------------------|-----------------------------------------------------------------------------------------|---------------------------------------------------------------|
| Reference #                                                                                                    | K1B0243535                                                                                         | Reference Date                                                                                                | 18-08-2022                                                                              |                                                               |
| User ID                                                                                                    | AUTH1                                                                                              | * Citizen ID                                                                                                  | 555555555555                                                                            | *                                                             |
| User Name                                                                                                    | ผู้อนุมัติรายการท่านที่ 1                                                                          |                                                                                                    |                                                                                         | *                                                             |
| Status                                                                                                    | Active ~                                                                                           | Role                                                                                                    | Company Authorizer                                                                      | ~                                                             |
| Position                                                                                                    |                                                                                                    | Department                                                                                                    |                                                                                         |                                                               |
| Authorize Class                                                                                                    | A ~                                                                                                |                                                                                                    |                                                                                         |                                                               |
| P/W Change every                                                                                                    | 0                                                                                                  | * Day(s)                                                                                                    |                                                                                         |                                                               |
| Last Reference#                                                                                                    | KTB0241363                                                                                         | Last Change Date                                                                                              | 21-06-2022                                                                              |                                                               |
|                                                                                                    |                                                                                                    |                                                                                                    |                                                                                         |                                                               |
|                                                                                                    |                                                                                                    |                                                                                                    |                                                                                         |                                                               |
| Company User Info A/C Info                                                                                          | Financial A/C 3rd Pz แก้ไข                                                                         | แบอร์โทรศัพท์มือส์                                                                                            | ง<br>โดของ User ให้ถ                                                                    | กต้องและเป็น 🕒 Cheque                                         |
| Company User Info A/C Info Upload Download Limit A                                                                  | Financial A/C 3rd Pa แก้ไข                                                                         | แบอร์โทรศัพท์มือถึ                                                                                            | อของ User ให้ถู                                                                         | กต้องและเป็น • Cheque                                         |
| Company User Info     A/C Info     I       Upload     Download     Limit     A                                      | Financial A/C 3rd Pa แก้ไข<br>CL 2FA Assign ปัจจุร                                                 | แบอร์โทรศัพท์มือส์<br><mark>บัน</mark> OTP รหัสผ่านใ                                                          | อของ User ให้ถู<br>ใช้ครั้งเดียว จะถู                                                   | ุ <mark>กต้องและเป็น ៖ <sup>Cheque</sup><br/>กส่งไปยัง</mark> |
| Company User Info A/C Info I<br>Upload Download Limit A<br>Phone                                                    | Financial A/C 3rd Pa แก้ไข<br>CL 2FA Assign ปัจจุร<br>หมาย                                         | แบอร์โทรศัพท์มือส์<br><mark>บัน</mark> OTP รหัสผ่านใ<br>แลงนี้ เพื่อใช้ในกา                                   | ององ User ให้ถู<br>ใช้ครั้งเดียว จะถู<br>รอนุมัติรายการทุ                               | nต้องและเป็น ៖ Cheque<br>กส่งไปยัง<br>เกครั้ง                 |
| Company User Info A/C Info U<br>Upload Download Limit A<br>Phone<br>Mobile                                          | Financial A/C 3rd Pr แก้ไข<br>CL 2FA Assign ปัจจุร<br>หมาย<br>081111111                            | แบอร์โทรศัพท์มือถึ<br><mark>บัน</mark> OTP รหัสผ่านใ<br>แลงนี้ เพื่อใช้ในกา <sup>.</sup><br><sub>e-mail</sub> | ององ User ให้ถู<br>ใช้ครั้งเดียว จะถู<br>รอนุมัติรายการท<br>abc1234@gmail.com           | กต้องและเป็น<br>กส่งไปยัง<br>เกครั้ง<br>*                     |
| Company User Info A/C Info U<br>Upload Download Limit A<br>Phone<br>Mobile<br>Notification Received                 | Financial A/C 3rd P<br>CL 2FA Assign ปัจจุบ<br>หมาย<br>081111111<br>• Yes No                       | แบอร์โทรศัพท์มือถึ<br><mark>บัน OTP รหัสผ่านใ</mark><br>แลบนี้ เพื่อใช้ในกา <sup>.</sup><br><sub>e-mail</sub> | ององ User ให้ถู<br>ใช้ครั้งเดียว จะถู<br>รอนุมัติรายการท<br>abc1234@gmail.com           | กต้องและเป็น<br>กส่งไปยัง<br>เกครั้ง<br>*                     |
| Company User Info A/C Info Upload Download Limit A<br>Phone<br>Mobile<br>Notification Received<br>P/W Expired After | Financial A/C 3rd P2 แก้ไข<br>CL 2FA Assign ปัจจุร<br>ทรมาย<br>081111111<br>• Yes No<br>31-12-9999 | แบอร์โทรศัพท์มือถึ<br><mark>บัน OTP รหัสผ่านใ</mark><br>แลงนี้ เพื่อใช้ในกา<br><sub>e-mail</sub>              | ององ User ให้ถู<br>ช้ครั้งเดียว จะถู<br>รอนุมัติรายการท<br><sup>abc1234@gmail.com</sup> | กต้องและเป็น<br>กส่งไปยัง<br>เกครั้ง<br>*                     |
| Company User Info A/C Info Upload Download Limit A<br>Phone<br>Mobile<br>Notification Received<br>P/W Expired After | Financial A/C 3rd P แก้ไข<br>CL 2FA Assign ปัจจุา<br>หมาย<br>081111111<br>• Yes No<br>31-12-9999   | แบอร์โทรศัพท์มือถึ<br><mark>บัน OTP รหัสผ่านใ</mark><br>แลงนี้ เพื่อใช้ในกา <sup>.</sup><br><sub>e-mail</sub> | ององ User ให้ถู<br>ใช้ครั้งเดียว จะถู<br>รอนุมัติรายการท<br>abc1234@gmail.com           | กต้องและเป็น<br>กส่งไปยัง<br>เกครั้ง<br>*                     |

Krungtha

-

ADMIN2 (Company Admin Authorizer) ตรวจสอบ และอนุมัติการแก้ไขข้อมูล ผู้ใช้งาน (Authorizer) ให้ถูกต้องและเป็นปัจจุบัน

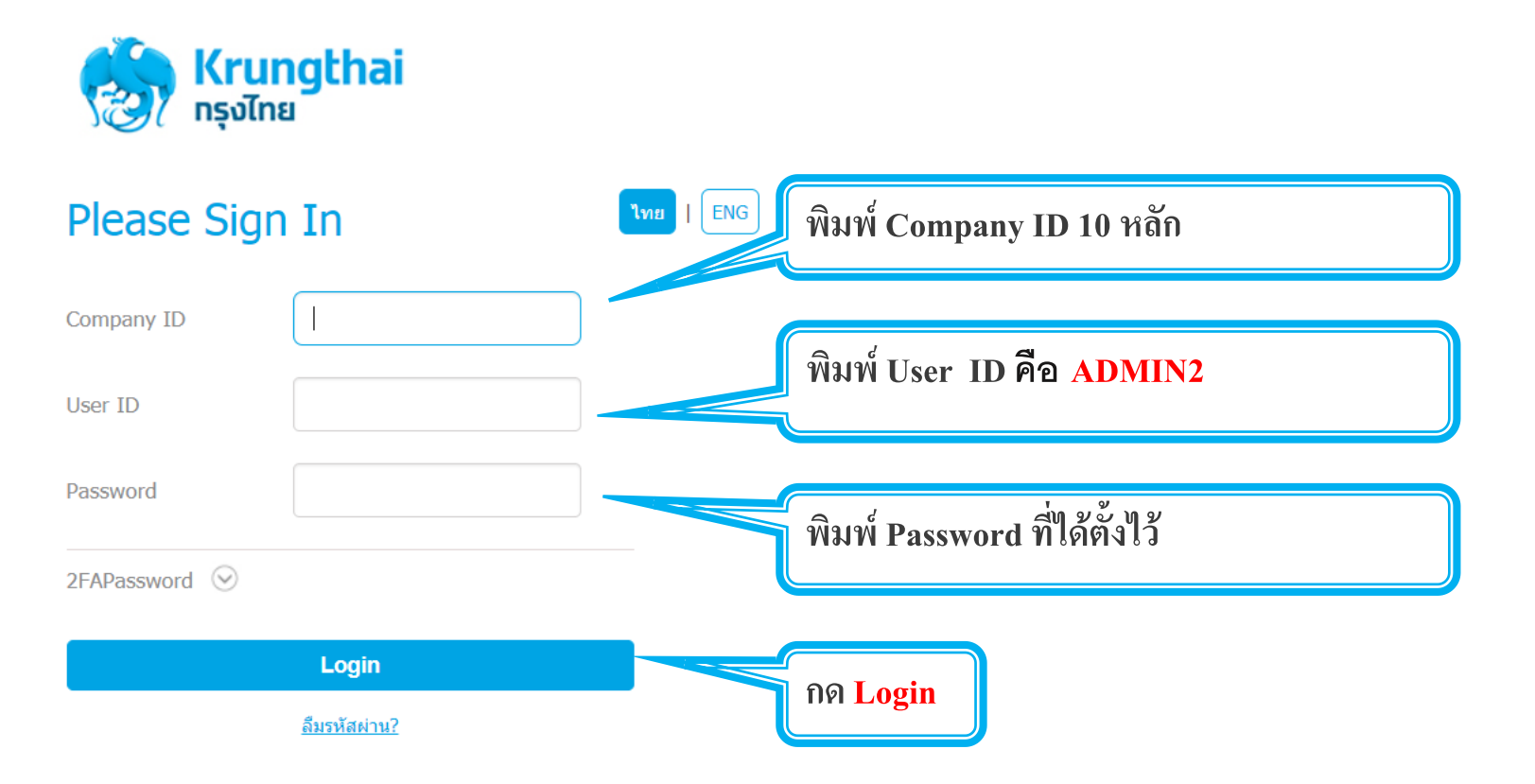

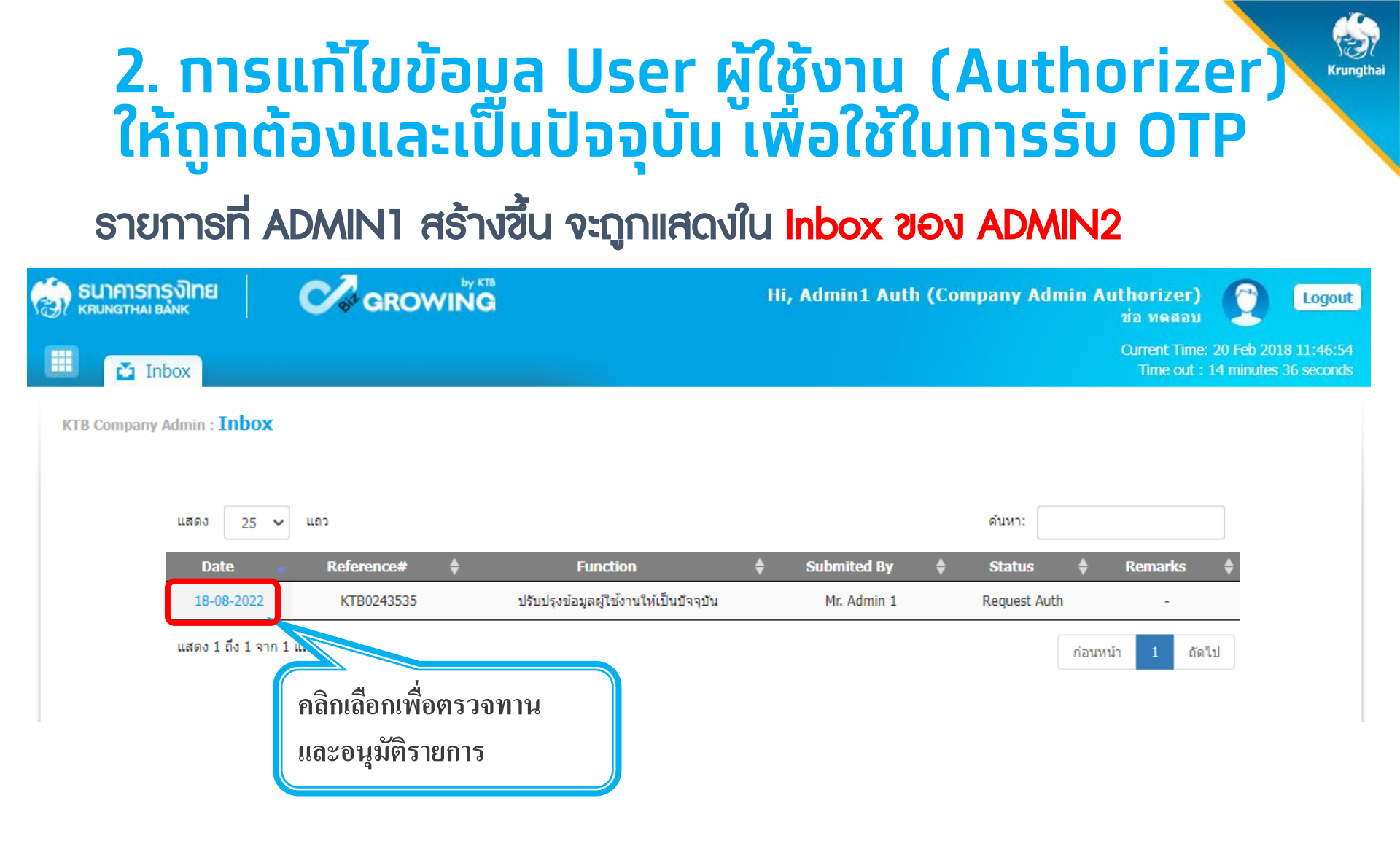

ADMIN2 ตรวจสอบรายละเอียดการแก้ไขข้อมูล User ผู้ใช้งาน (Authorizer) ให้ ถูกต้องและเป็นปัจจุบัน <u>กรณีถูกต้อง</u> ให้ กดปุ่ม approve เพื่ออนุมัติรายการ รายการแก้ไขเสร็จสมบูรณ์ <u>กรณีไม่ถูกต้อง</u> ให้ กดปุ่ม reject เพื่อปฏิเสธรายการพร้อมระบุเหตุผล รายการจะ ส่งกลับไปยัง Inbox ของ ADMIN1 เพื่อดำเนินการแก้ไขอีกครั้ง

| 🧑 รนาคารกรุงไทย<br>เหนุ่มดูราหม่ BANK | GROWING             | Hi,        | Admin1 Auth (Company Adı | min Authorizer) 👩 Logout<br>ช่อ หดสอม                                  |
|---------------------------------------|---------------------|------------|--------------------------|------------------------------------------------------------------------|
| 🛄 🛃 Inbox                             |                     |            |                          | Current Time: 20 Feb 2018 11:48:34<br>Time out : 14 minutes 36 seconds |
| KTB Company Admin : User Pro          | file > Approve User |            |                          | •                                                                      |
| User ID                               | maker99             | Citizen ID | 1234567890123            |                                                                        |
| User Name                             | maker99             | Locked     |                          |                                                                        |
| Status                                | Inactive            | Role       | Company Maker            |                                                                        |
| Position                              |                     | Department |                          |                                                                        |
| Authorize Class                       | Α                   |            |                          |                                                                        |
| P/W Change every                      | 90                  | Day(s)     |                          |                                                                        |
|                                       |                     |            |                          | Approve F                                                              |

# Krungthai Call Center

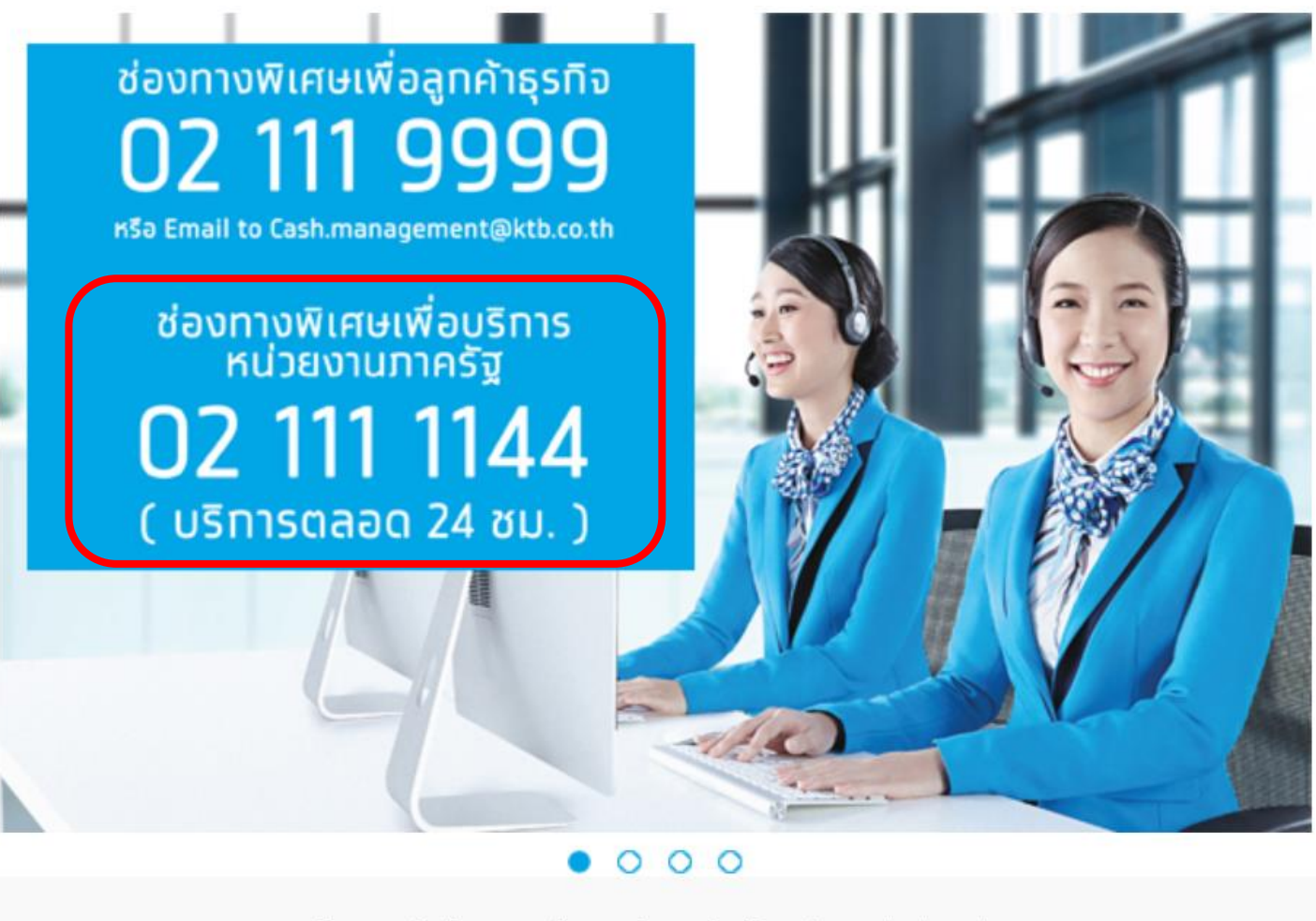

For any further questions, please feel free to contact us at:

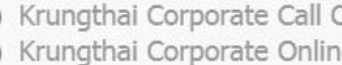

Krungthai Corporate Call Center Tel.02-111-9999 (Business Day: 8.00-19:00) C Krungthai Corporate Online for Government sector Tel. 02-111-1144 (24 Hours) (rungtha

#### การอัพเดทข้อมูลผู้ใช้งานในระบบ KTB Corporate Online

#### ้เพื่อเตรียมความพร้อมท่อนการใช้งานระบบรักษาความปลอดภัยแบบสองชั้น(2FA) : OTP Password

#### ตรวจสอบ และแท้ไขหมายเลขโทรศัพท์มือถือ อีเมล์ ของผู้ใช้งาน(User) ในระบบทุทคนให้ถูกต้อง และเป็นปัจจุบัน

#### <u>ดำเนินทาร 2 ขั้นตอน ดังนี้</u>

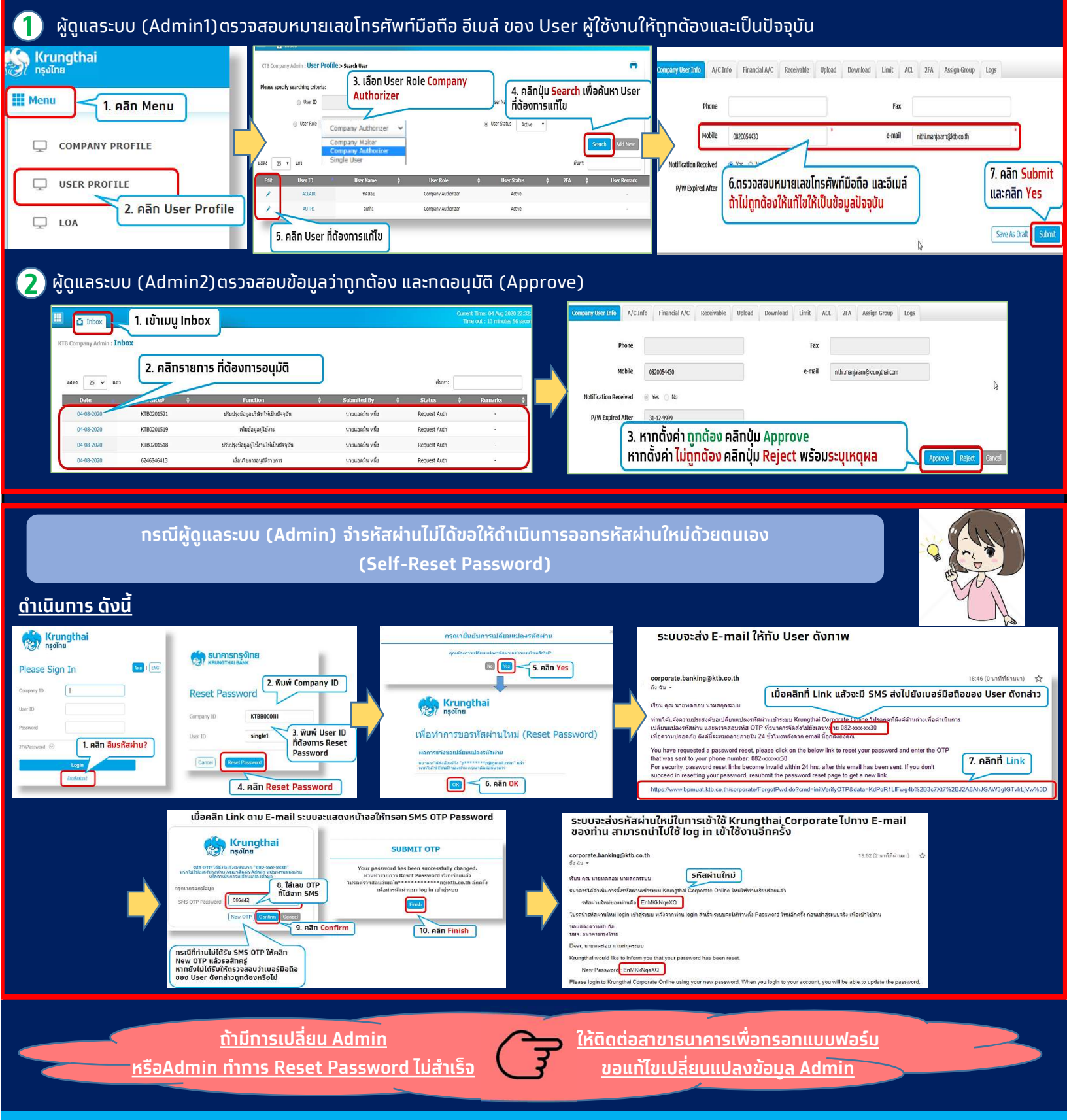

้บริการให้คำแนะนำและแก้ไขปัญหาการใช้บริการระบบ Krungthai Corporate Online โทร 02-111-9999 หรืออีเมล์ corporate.contactcenter@krungthai.com